## Suivi de mes demandes de prestations

Ce service permet de suivre l'avancement du traitement d'une demande de prestations. Le service est également accessible en procuration.

#### Dans le cadre d'une demande de retraite inter-régimes effectuée sur info-retraite.fr :

- ✓ Le "Suivi de la demande de retraite (tous régimes)", un service distinct du "Suivi des demandes MSA" hébergé sur info-retraite.fr permet de suivre le traitement de la demande sur info-retraite.fr, pour tous les régimes de bases et complémentaires.
- ✓ Le "Suivi de ma demande de retraite MSA" permet de suivre le traitement des branches agricoles d'une demande de retraite inter-régimes, <u>uniquement si la MSA est</u> <u>compétente</u> pour la liquidation de la retraite.

**<u>Etape 1</u>**: page d'accueil sudaquitaine.msa.fr, bouton Se Connecter (en haut à droite)

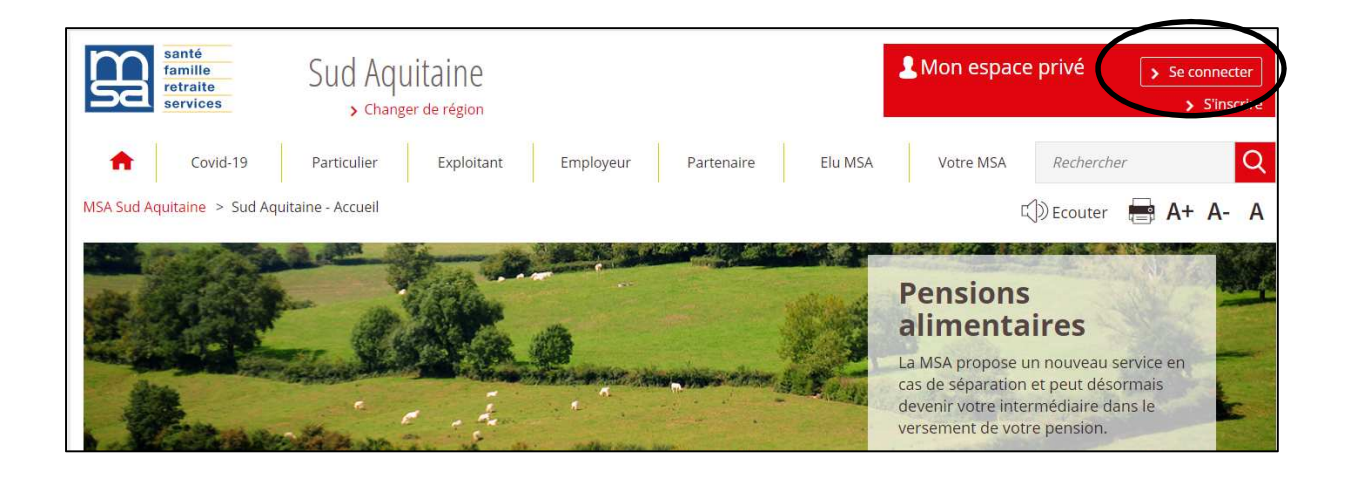

S'il s'agit de votre première connexion, veuillez-vous référer au guide « 1<sup>ère</sup> connexion exploitant » ou « 1<sup>ère</sup> connexion particulier » selon votre situation

Etape 2 : Le service est accessible depuis la page d'accueil de Mon espace privé

|                                                   |                        |                        | Aller à l'espace public | Mon espace privé |
|---------------------------------------------------|------------------------|------------------------|-------------------------|------------------|
| <b>Mes services</b> Mes atte                      | stations Mes paiements | Suivre mes<br>demandes | Contact & échanges      | Rechercher Q     |
| Mon espace privé : particulier > Mon espace privé |                        |                        |                         | 🖶 A+ A- A        |
| Mon espace privé : particul                       | ier                    | L                      |                         |                  |
| Mes derniers paiements                            |                        | ou                     |                         |                  |
| 29 novembre 2019                                  | l⊋                     | 4                      | Mes attestations        | >                |
| 💴 Santé                                           |                        | 2.51 €                 |                         |                  |
| 27 novembre 2019                                  |                        |                        | Mes documents           | >                |
| 🚥 Santé                                           |                        | 4.76 €                 |                         |                  |
| 21 octobre 2019                                   |                        |                        | Suivre mes demand       | les >            |
| 🕫 Santé                                           |                        | 6.93 €                 | Mon compte              | >                |
|                                                   | Í.                     | Tous mes palements     |                         |                  |

### Etape 3 : la page d'accueil du service

• Pas de suivi en cours – Ouvrez les fichiers pour en connaître le motif

| Sud Aquitaine                                                                                                    | Se déconnecter                                                    |
|----------------------------------------------------------------------------------------------------|-------------------------------------------------------------------|
| MSA Sud Aquitaine > Mon espace privé > Suivi de mes demandes                                                                                                    |                                                                   |
| Suivi de mes demandes de prestations                                                                                                    |                                                                   |
| Actuellement, ce service permet de suivre les demandes suivantes :     Aide au logement                                                                                                | Ma demande n'apparaît pas                                         |
| <ul> <li>Allocation aux Adultes Handicapés (AAH)</li> <li>Allocation de Soutien Familial (ASF)</li> </ul>                                                                              | Parce qu'elle n'est pas concernée par ce + service                |
| <ul> <li>Complementaire sante solidaire</li> <li>Demande de retraite (personnelle ou de réversion)</li> <li>Feuille de soins (dentaire, optique - alde auditive, transport)</li> </ul> | Autres raisons possibles +                                        |
| <ul> <li>Prestation partagée d'éducation de l'enfant (PreParE) - congé parental</li> <li>Prime d'activité</li> <li>Rectification (droit à l'erreur)</li> </ul>                         | Modifier une demande                                              |
| RSA (formulaire papier)     Lire la suite                                                                                                    | Pour modifier ou annuler une demande en cours,<br>contactez-nous. |
| Vous n'avez pas de demande en cours.                                                                                                    |                                                                   |

Suivi en cours – exemple ici d'une aide au logement

| Sud Aquitaine                                                                                                    | Se déconnecter                                                 |
|----------------------------------------------------------------------------------------------------|----------------------------------------------------------------|
| MSA Sud Aquitaine > Mon espace privé > Suivi de mes demandes                                                                                                   |                                                                |
| Suivi de mes demandes de prestations                                                                                                    |                                                                |
| <ul> <li>Actuellement, ce service permet de suivre les demandes suivantes :</li> <li>Aide au logement</li> </ul>                                               | Ma demande n'apparaît pas                                      |
| Allocation aux Adultes Handicapés (AAH)     Allocation de Soutien Familial (ASF)     Complémentaire Santé Solidaire                                            | Parce qu'elle n'est pas concernée par ce +                     |
| <ul> <li>Demande de retraite (personnelle ou de réversion)</li> <li>Feuille de soins (dentaire, optique - aide auditive, transport)</li> </ul>                 | Autres raisons possibles +                                     |
| <ul> <li>Prestation partagée d'éducation de l'enfant (PreParE) - congé parental</li> <li>Prime d'activité</li> <li>Rectification (droit à l'erreur)</li> </ul> | Modifier une demande                                           |
| RSA (formulaire papier)     Lire la suite                                                                                                    | Pour modifier ou annuler une demande en cours, contactez-nous. |
| Aide au logement - Locataire                                                                                                    |                                                                |

Vous pouvez afficher plus de détails concernant la demande

Le service en ligne distingue 4 étapes de traitement de la demande avec une couleur différente selon l'état d'avancement, les étapes colorées sont cliquables pour avoir le détail :

- ✓ reçue (cadre bleu)
- ✓ en cours (cadre bleu)
- ✓ documents manquants (cadre rouge)
- ✓ terminée (cadre gris)

1) Etape « reçue : Le délai de traitement affiché est identique pour toutes les caisses de MSA

#### Demande d'Aide au Logement

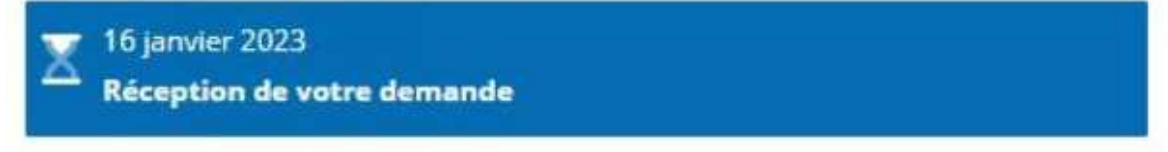

Habituellement traitée entre 2 et 4 mois.

Nous allons étudier votre dossier. Nous vous invitons à patienter. 2) Etape « en cours » : L'étape "en cours" est active après l'étape "reçue" ou "documents manquants"

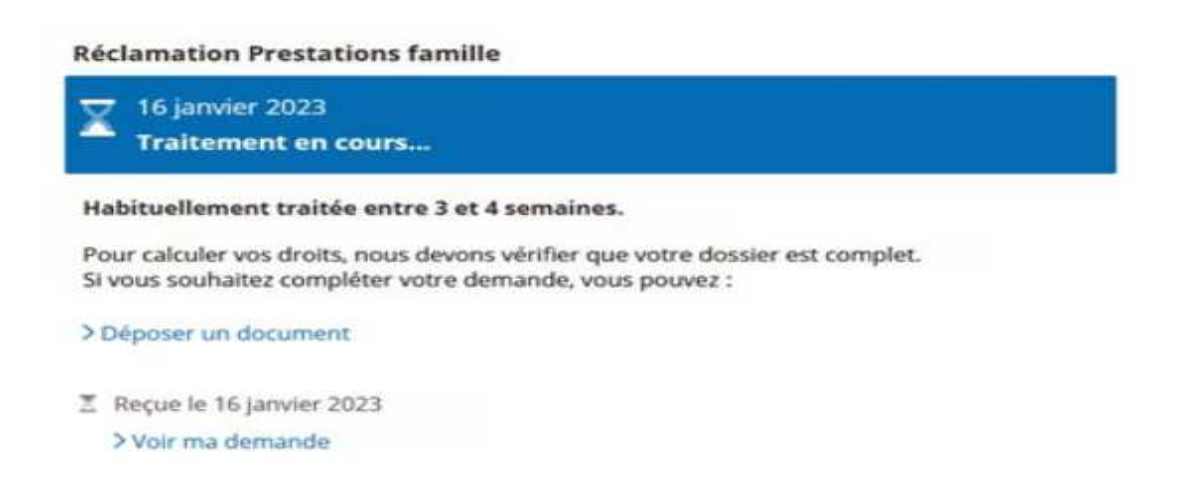

3) Etape « Documents Manquants » : En cliquant sur le lien bleu, vous verrez les documents demandés. Vous pouvez les envoyer directement depuis votre espace privé.

**Réclamation Prestations famille** 

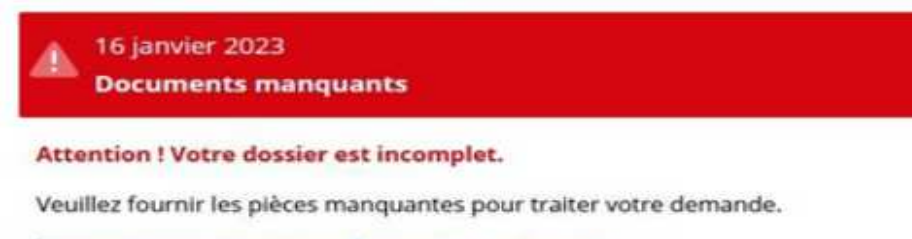

> Consulter et envoyer mes documents manquants

Reçue le 16 janvier 2023
Voir ma demande

PRC 05 2023

#### 4) Etape « Terminée »

**Réclamation Prestations famille** 

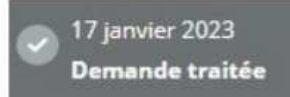

X Reçue le 17 janvier 2023

> Voir ma demande

# Une assistance Internet est à votre disposition au démarrage ou dans l'utilisation des services en ligne proposés dans votre Espace Privé

N° de l'Assistance Internet : 03 20 90 05 00 / du lundi au vendredi 8<sup>h</sup>30 à 12<sup>h</sup>15 et 13<sup>h</sup>30 à 16<sup>h</sup>30

Mail : assistanceinternet.blf@sudaquitaine.msa.fr